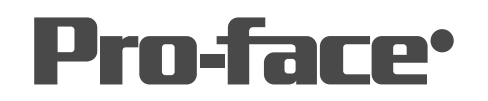

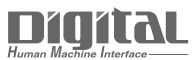

# 機器接続マニュアル

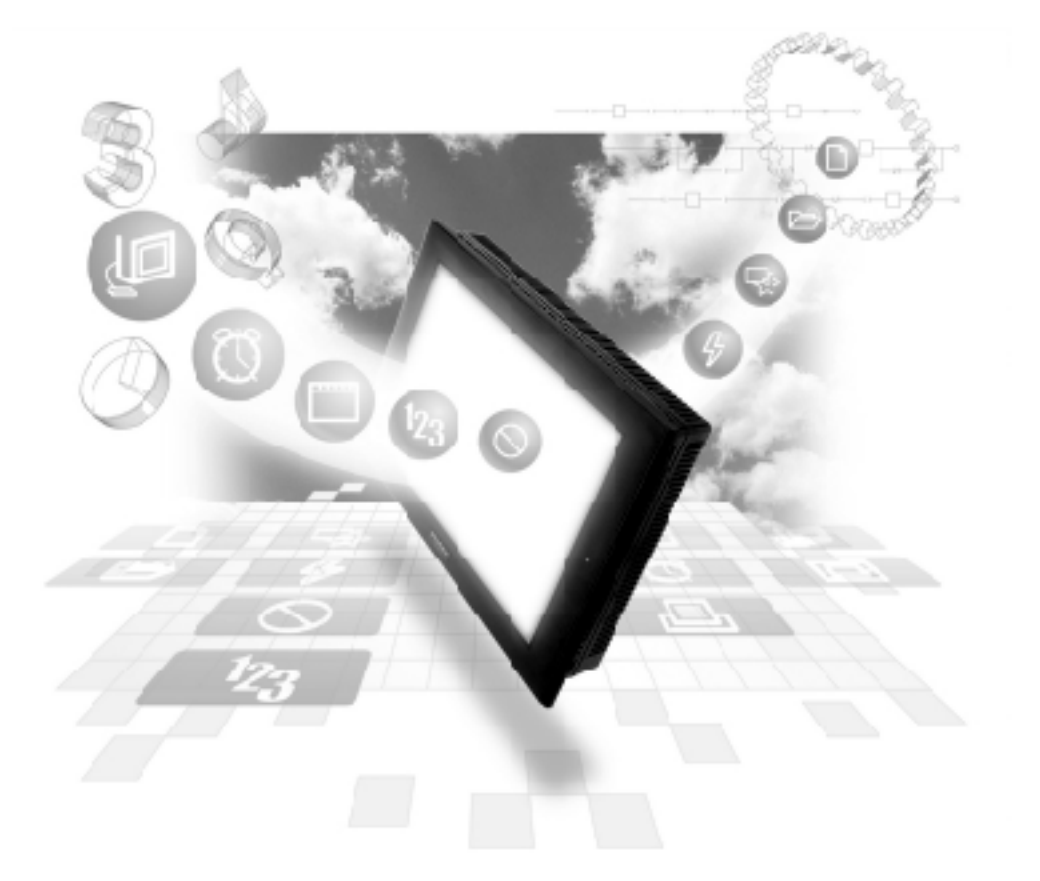

## 機器接続マニュアルに関する注意事項・

本書を正しくご使用いただくために、ご使用前に必ず「マニュアルPDFをダウンロー ドする前に」をお読みいただき、「はじめに(商標権などについて、対応機種一覧、マ ニュアルの読み方、表記のルール)」マニュアルをダウンロードしてください。 ダウンロードされたマニュアルは、必ずご利用になる場所のお手元に保管し、いつ でもご覧いただけるようにしておいてください。

# (株)日立製作所 - イーサネット

## 1 システム構成

(株日立製作所製PLCとGPをイーサネット通信する場合のシステム構成を示します。

S10V シリーズ

| CPU                  | リンクI/F             | 使用可能<br>ケーブル                           | ユニット                                                                                                    | 対応ターゲット機                     |
|----------------------|--------------------|----------------------------------------|----------------------------------------------------------------------------------------------------|------------------------------|
|                      |                    | <b></b>                                |                                                                                                    |                              |
| LQP510               | LQE520             |                                        | (株)デジタル製                                                                                                    |                              |
|                      | LQE520             |                                        | GPイーサネットI/Fユニット                                                                                                    |                              |
| LQP520 <sup>*1</sup> | CPU上のイー<br>サネットI/F | イーサネット<br>ケーブル<br>IEEE802.3規格<br>準拠相当品 | (GP070-E111/GP070-E141)<br>GP377Rシリーズ<br>マルチユニットE<br>(GP077-MLTE11, GP377-<br>MLTE41)<br>GP77Rシリーズ<br>マルチユニットE<br>(GP077-MLTE41) | GP/GLC<br>シリーズ <sup>*2</sup> |

\*1 LQP520 を使用する場合は、LQP510 が必要です。

\*2 対応 GP/GLC 一覧参照

| シリーズ名       |             | 商品名      | オプション<br>イーサネット<br>I/Fユニット<br>の使用可否 | 内蔵<br>イーサネット<br>ポートの有無 |
|-------------|-------------|----------|-------------------------------------|------------------------|
| GP77Rシリーズ   | GP-377Rシリーズ | GP-377RT | O <sup>*1 *2</sup>                  | ×                      |
|             | GP-477Rシリーズ | GP-477RE | O *2                                | ×                      |
|             | GP-577Rシリーズ | GP-577RS | O *2                                | ×                      |
|             |             | GP-577RT | O *2                                | ×                      |
| GP2000シリーズ  | GP-2300シリーズ | GP-2300L | ×                                   | 0                      |
|             |             | GP-2300T | ×                                   | 0                      |
|             | GP-2400シリーズ | GP-2400T | ×                                   | 0                      |
|             | GP-2500シリーズ | GP-2500T | O *3 *4                             | 0                      |
|             | GP-2501シリーズ | GP-2501S | O <sup>*2 *3</sup>                  | ×                      |
|             |             | GP-2501T | O <sup>*2 *3</sup>                  | ×                      |
|             | GP-2600シリーズ | GP-2600T | O <sup>*3 *4</sup>                  | 0                      |
|             | GP-2601シリーズ | GP-2601T | O <sup>*2 *3</sup>                  | ×                      |
| GLC2000シリーズ | GLC2300シリーズ | GLC2300L | ×                                   | 0                      |
|             |             | GLC2300T | ×                                   | 0                      |
|             | GLC2400シリーズ | GLC2400T | ×                                   | 0                      |
|             | GLC2500シリーズ | GLC2500T | O *3 *4                             | 0                      |
|             | GLC2600シリーズ | GLC2600T | O <sup>*3 *4</sup>                  | 0                      |
| STシリーズ      | -           | ST403    | ×                                   | 0                      |

\*1 マルチユニットのみ使用可能です。

\*2 2Way ドライバ(Pro-Server、GP-Web など)は使用できません。

- \*3 オプションイーサネット I/F ユニットを使用する場合は、別途バス変換ユニット(PSL-CONV000)が必要です。
- \*4 オプションイーサネットI/Fユニットを使用した場合は、2Wayドライバ(Pro-Server、GP-Webなど)のアプリケーションで使用できるネットワークと、PLCで使用するネットワークを 別々のクラスやネット番号にすることができます。その場合、PLCと通信するのはオプショ ンイーサネットI/Fユニット側となります。

#### 接続構成

LQE520を使用する場合

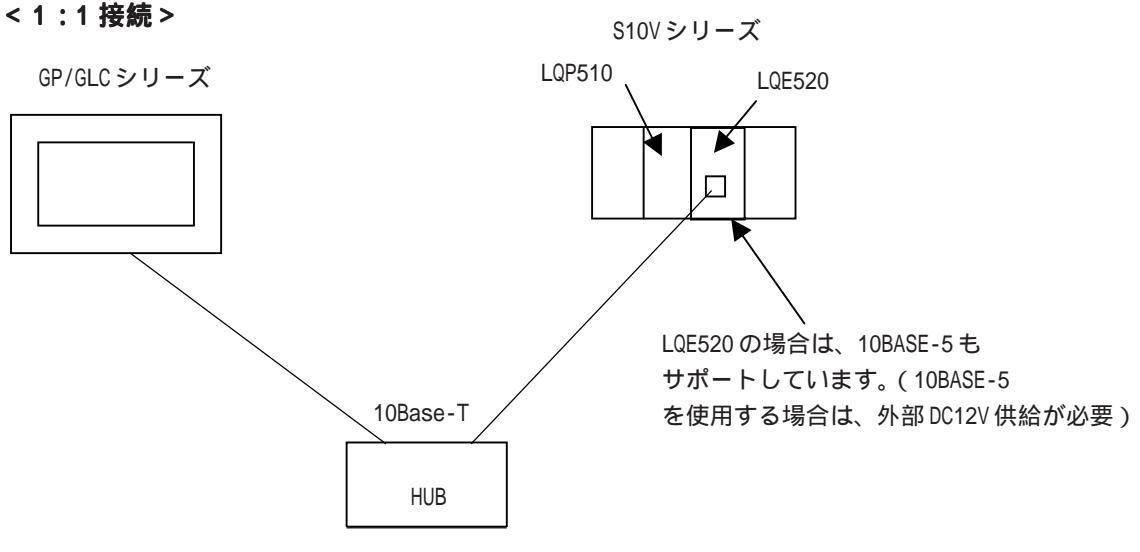

TCP 通信固定。

< n:1 接続>

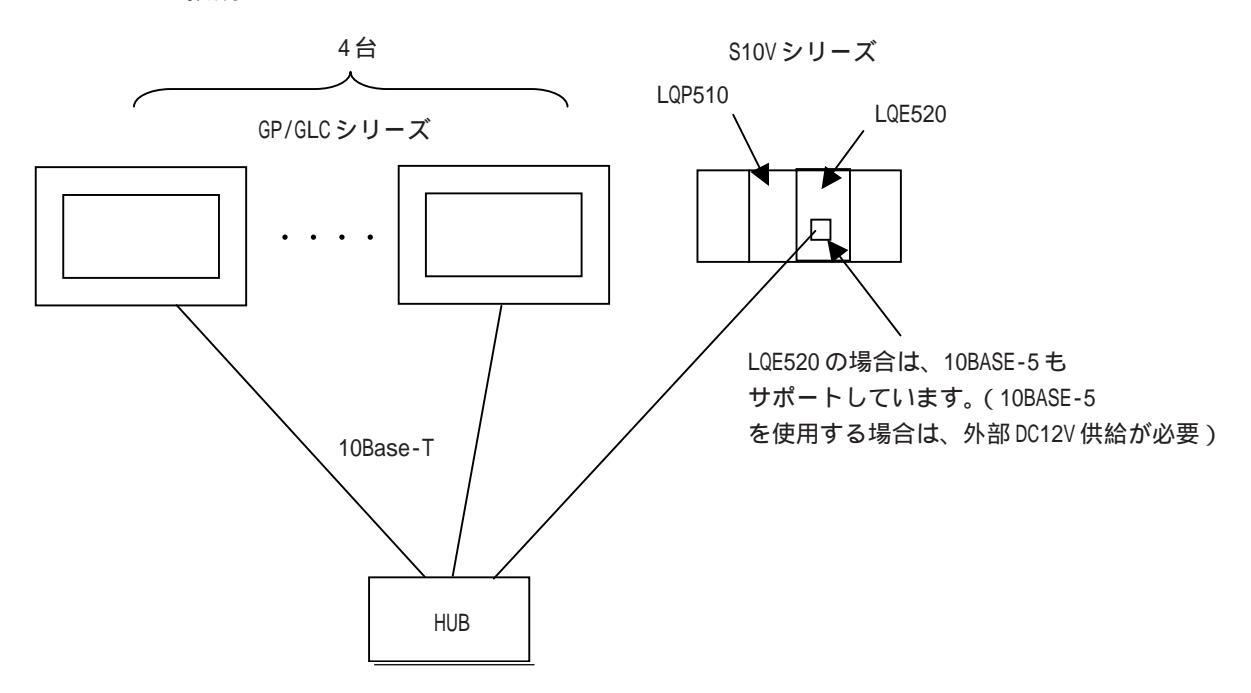

TCP 通信固定。最大接続4台は、PLC の仕様です。 接続台数は、あくまでGPシリーズのみが接続した場合の台数です。 他の機器が、イーサネットで接続されている場合は、その分GPシリーズの接続台数が制限 されます。PCリンク等の他のネットワークとの接続はできません。

接続構成

LQP520を使用する場合

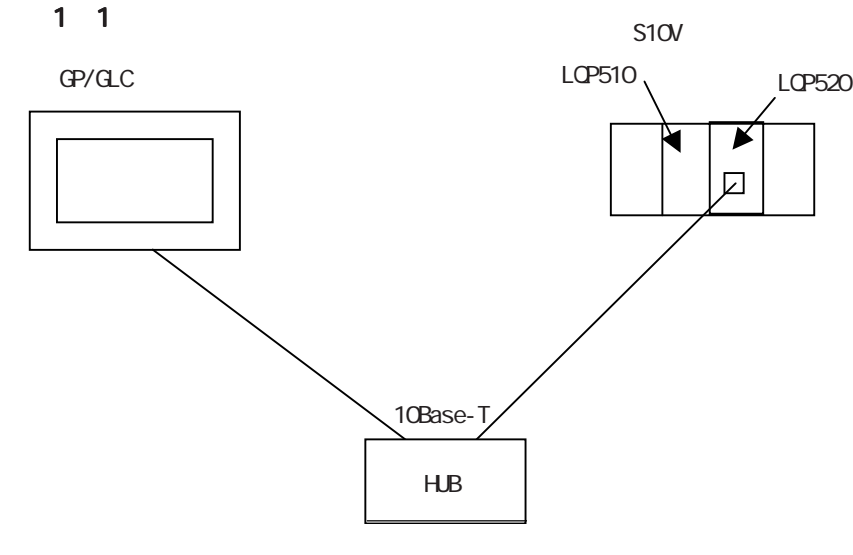

LQP520はLQP510が必要です。 TCP通信固定。

< n:1 接続 >

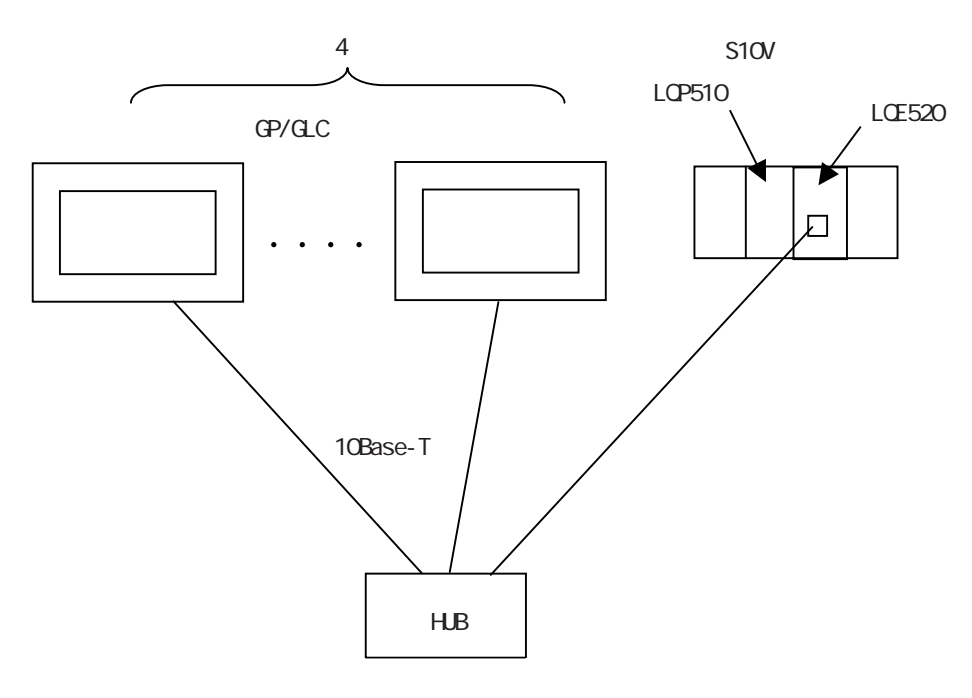

LQP520はLQP510が必要です。 TCP通信固定。 使用可能デバイス

GPでサポートしているデバイスの範囲を示します。

S10V シリーズ

は、システムエリアに指定可能

| デバイス                          | ビットアドレス         | ワードアドレス           | 備考         |     |
|-------------------------------|-----------------|-------------------|------------|-----|
| 外部入力                          | X000 ~ XFFF     | XW000 ~ XWFF0     | ***0 *1    |     |
| 外部出力                          | Y000 ~ YFFF     | YW000 ~ YWFF0     | ***0 *1    |     |
| 内部レジスタ                        | R000 ~ RFFF     | RW000 ~ RWFF0     | ***0 *1    |     |
| <b>グロ−バルリンクレジ</b> スタ          | G000 ~ GFFF     | GW000 ~ GWFF0     | ***0 *1    |     |
| イベントレジスタ                      | E000 ~ EFFF     | EW000 ~ EWFF0     | ***0 *1    |     |
| キープリレー                        | K000 ~ K0FF     | KW000 ~ KWFF0     | ***0 *1    |     |
| システムレジスタ                      | S000 ~ SBFF     | SW000 ~ SWBF0     | ***0 *1    | H/L |
| オンディレータイマ                     | T000 ~ T1FF     | TW000 ~ TW1F0     | ***0 *1,*2 |     |
| ワンショットタイマ                     | U000 ~ U0FF     | UW000 ~ UW0F0     | ***0 *1    |     |
| アッフ゜タ゛ウンカウンタ                  | C000 ~ C0FF     | CW000 ~ CW0F0     | ***0 *1    |     |
| トランスファレシ <sup>*</sup> スタ      | J000 ~ JFFF     | JW000 ~ JWFF0     | ***0 *1    |     |
| レシーフ゛レシ゛ スタ                   | Q000 ~ QFFF     | QW000 ~ QWFF0     | ***0 *1    |     |
| 拡張内部レジスタ                      | M000 ~ MFFF     | MW000 ~ MWFF0     | ***0 *1    |     |
| 拡張内部レジ スタ                     | A000 ~ AFFF     | AW000 ~ AWFF0     | ***0 *1    |     |
|                               |                 | TC000 ~ TC1FF     |            |     |
|                               |                 | TS000 ~ TS1FF     |            |     |
|                               |                 | UC000 ~ UC0FF     |            |     |
| ワンショットタイマ設定値                  |                 | US000 ~ US0FF     |            | L/H |
| カウンタ計数値                       |                 | CC000 ~ CC0FF     |            |     |
| カウンタ設定値                       |                 | CS000 ~ CS0FF     |            |     |
| ワークレジスタ                       |                 | FW000 ~ FWBFF     | Bit F      |     |
| データレジスタ                       |                 | DW000 ~ DWFFF     | Bit F      |     |
| ワークレジスタ                       | LB0000 ~ LBFFFF | LBW0000 ~ LBWFFF0 | ***0 *1    |     |
| ラダーコンバータ専用<br>ワークレジスタ         | LR0000 ~ LR0FFF | LRW0000 ~ LRW0FF0 | ***0 *1    |     |
| ラダーコンバータ専用<br>ワークレジスタ(エッジ専用)  | LV0000 ~ LV0FFF | LVW0000 ~ LVW0FF0 | ***0 *1    |     |
| ワード専用ワークレジスタ                  |                 | LWW0000 ~ LWWFFFF | Bit F      | H/L |
| ロングワード専用ワークレジスタ               |                 | LLL0000 ~ LLL1FFF | Bit 31 *3  |     |
| 単精度浮動小数点<br>専用ワークレジスタ         |                 | LF0000 ~ LF1FFF   | *3,*4      |     |
| ワード専用ワークレジスタ<br>(停電保持)        |                 | LXW0000 ~ LXW3FFF | Bit F      |     |
| ロングワード専用ワークレジスタ<br>(停電保持)     |                 | LML0000 ~ LML1FFF | Bit 31 *3  |     |
| 単精度浮動小数点専用ワ-クル<br>ジ スタ (停電保持) |                 | LG0000~LG1FFF     | *3,*4      |     |

2

\*1 PLCの仕様により最上位ビットが0ビット、最下位ビットが15ビットになっています。そのため、0ビット目をONさせるとそのビットを先頭としてワードには、「32768(0x8000)」が書き込まれます。

例) GP のビット指定にて X000 を ON させると、PLC 側のビットデバイス X000 が ON します。 このとき GP 及び PLC のワードデバイス XW000 は「32768(0x8000)」になります。

- \*2 書込み不可
- \*3 32ビットデバイスです。
- \*4 浮動小数点デバイスです。Eタグ、Kタグの32ビットFloat指定でご使用ください。

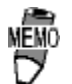

▼\*\*0 ・ワードアドレスは、下1桁目が0の値のみ指定します。

> : ビット指定できます。ワードアドレスのあとにビット位置を つけます。ビット位置は0~Fで指定します。但し、ビット 指定で書込みした場合、指定したビット以外の他のビットは 全て 0FF(0)になります。

- Bit 31 :ビット指定できます。ワードアドレスのあとにビット位置を つけま す。ビット位置は0~31で指定します。但し、ビット 指定で書 込みした場合、指定したビット以外の他のビットは 全て OFF(0) になります。
  - H/L : 2 ワード(32ビットデータ)を使用する場合のデータの上 下関係は、以下の通りです。

| 0 | H(上位) |
|---|-------|
| 1 | L(下位) |

L/H : 上記 H/L の逆の上下関係になります。

環境設定例

S10V シリーズ

・CPU モジュール (LQP520)の場合

| GP        | の設定            | PLC側の設定                  |              |  |  |
|-----------|----------------|--------------------------|--------------|--|--|
| 自局IPアドレス  | GP自身のIPアドレス *1 | P自身のIPアドレス *1 相手局アドレス *4 |              |  |  |
| 自局ポート番号   | GP自身のポート番号 *2  |                          |              |  |  |
| 相手局IPアドレス | PLCのIPアドレス *1  | IPアドレス *4                | PLC自身のIPアドレス |  |  |
| 相手局ポート番号  | PLCのポート番号 *3   |                          |              |  |  |
|           |                | ステーションNo.設定スイッチ *5       | 0,0 またはF,F   |  |  |

・ET.NET モジュール (LQE520)の場合

| GP                    | の設定            | PLC側の設定    |              |  |  |
|-----------------------|----------------|------------|--------------|--|--|
| 自局IPアドレス              | GP自身のIPアドレス *1 | 相手局アドレス *4 | GPのIPアドレス    |  |  |
| 自局ポート番号               | GP自身のポート番号 *2  |            |              |  |  |
| 相手局IPアドレス             | PLCOIP7F ba *1 | IPアドレス *4  | PLC自身のIPアドレス |  |  |
| 相手局ポート番号 PLCのポート番号 *6 |                |            |              |  |  |
|                       |                | ี          | 0 または2       |  |  |

\*1 設定値は、ネットワーク管理者に確認してください。

\*2 GP2000 及びGLC2000 シリーズで、以下の2Way ドライバ機能を使用する場合は、使用する自 局ポート番号と重複しないように設定にしてください。

2Wayドライバの機能のポート番号の設定は、GP/GLCのオフラインメニューの「初期 設定」->「動作環境の設定」->「拡張設定」->「イーサネット情報の設定」で確認できます。 ポート番号のベース番号はデフォルトで8000です。

従って、デフォルトの設定では8000~8009が使用できません。

| ポート番号の<br>オフセット | 機能内容                                       |
|-----------------|--------------------------------------------|
| 1               | MtoMLan用(GP-PRO/PB for Win 画面転送など)         |
| 2               | ProNet(ProServer with Pro-Studio for Win)用 |
| 3               | Reserved                                   |
| 4               | GP-Web用                                    |
| 5               | Reserved                                   |
| 6               | Pro-Control Editor用                        |
| 7               | Reserved                                   |
| 8               | GP-PRO/PB for Win シミュレーション用                |
| 9               | Reserved                                   |

\*3 CPU モジュール (LQP520)の場合、PLC 側のポート番号は、4302 ~ 4305 を使用します。 1 つのポートで 1 つのクライアントのみ接続できます。

\*4 ラダーソフトで設定を行ってください。

\*5 PLC の CPU 上のステーション No. 設定スイッチが「0,0」の場合は、ラダーソフトで設定 した PLC の IP アドレスが有効になります。「F,F」の場合は、PLC の IP アドレスは 192.192.192.1 となります。

3

- \*6 ET.NET モジュール (LQE520)を使用する場合は、4302を設定してください。1つのポートに最大4つのクライアントが接続できます。
- \*7 ET.NET モジュールのモジュール (LQE520)No. 設定スイッチが「0」の場合は、10Base-5 で通信します。「2」の場合は、10Base-T で通信します。

特殊設定

・作画ソフトの設定

作画ソフトの設定は、「GPシステムの設定」の「通信の設定」で行います。 設定メニューと項目は以下の通りです。

| G  | Pシステムの設定 - noname. | tnop              | <u>]×</u> [ | ここでは、以下の設定を行います。            |
|----|--------------------|-------------------|-------------|-----------------------------|
|    | システムの設定            | 1/00股定            |             | ・自局 IPアドレス: GP の IPアドレス     |
|    | f川明世祖該定            | 145长1发电源定         |             | (各バイトは0 ~ 255)              |
|    | 自局IPフドンス           | 0.000             |             | デフォルト: 0.0.0.0              |
|    | 自局ポート番号            | 1024              |             | ・目局ボート番号:                   |
|    | 相手局IPFにフ           | <u>,</u>          | i           | GP OJA - 1                  |
|    | 18-27-00 71-02     | <u>j 0. 0 a 0</u> |             | (1024 000000)<br>デフォルト・1024 |
|    | 相手局ポート番号           | 1024              |             | ・相手局 IPアドレス: PICの IPアドレス    |
|    | 通信方式               | 🕘 JDP             | (j) TCP     | (各パイトは0~255)                |
|    |                    |                   |             | デフォルト: 0.0.0.0              |
|    |                    |                   |             | ・相手局ポート番号:                  |
|    |                    |                   |             | PLC のポート番号                  |
|    |                    |                   | 初張設定        | (1024 ~ 65535)              |
|    |                    |                   | <u>  </u>   | デフォルト: 1024                 |
|    |                    |                   |             | 通信方式は、PLC の仕様で TCP 通        |
|    |                    |                   |             | 信のみです。UDPに設定してもTCP          |
|    |                    |                   |             | にて通信します。                    |
|    |                    |                   |             |                             |
|    |                    |                   |             |                             |
|    |                    |                   |             |                             |
|    |                    |                   |             |                             |
| ļĮ |                    |                   |             |                             |
|    |                    | キャンセル 初           | 期設定 (W/(Ŀ)  |                             |

・通信の設定の拡張設定

拡張設定画面は、以下の通りです。

| 拡張設定                    |            | <u> × </u>                |
|-------------------------|------------|---------------------------|
| 送信ウエイ、                  | 0 ms       | )<br>DK                   |
| <i>ቅ</i> ዠፊፖ <b>ウ</b> Ւ | 0 X2 sec   | ++>セル                     |
| IPルータアトシス               | 0. 0. 0. 0 | <u>\</u> ^∥7°( <u>H</u> ) |
| ちフ゛ネットマスク               | 0. 0. 0. 0 |                           |
| UDP通创トライ回数              | 2          |                           |

通信方式は、PLCの仕様でTCP通信のみのため、UDP通信リトライ回数を設定する必要はありません。

GP 側設定

イーサネット通信するためのGP側の通信設定を示します。

#### 動作環境メニュー

| 動作環境メ:      | <b>Z4</b> -                             | 前画面 |
|-------------|-----------------------------------------|-----|
| 1<br>2<br>3 | 動作環境の設定<br>イーサネット情報の設定<br>イーサネット情報の拡張設定 |     |
|             |                                         |     |

イーサネット情報の設定

「イーサネット情報の設定」を選択し各項目を設定します。

| イーサネット情報の設定 |              |            |               | 設定終了 | 7 取り消し                                                                                                   |
|-------------|--------------|------------|---------------|------|----------------------------------------------------------------------------------------------------|
| 自局IPアドレス    | [            | ].[        | ].[           | ].[  | )                                                                                                    |
| 自局ボート番号     | (            | ]          |               |      |                                                                                                    |
| 相手局IPアドレス   | ĺ            | ].[        | ].[           | ].[  | ]                                                                                                    |
| 相手局ボート番号    | [            | ]          |               |      |                                                                                                    |
|             |              |            |               |      |                                                                                                    |
|             |              |            |               |      |                                                                                                    |
|             | -1 <i></i> - | 1 <u>1</u> | 1 <u></u> 1   | -11  |                                                                                                    |
| 1 2 3 4 5   | 6            | 7 8        | <u>  e  o</u> |      | ↑ _ ↓ BS                                                                                                 |
|             |              |            |               |      | $\overline{\left \left( \leftarrow \right)\right } \rightarrow \overline{\left \left( - \right)\right }$ |

・ 自局 IP アドレス

GPのIPアドレスを設定します。IPアドレスは全32ビットを8ビットごとの4つの組に分け、 それぞれをドットで区切った10進数で入力してください。

- ・ 自局ポート番号
  GPのポート番号を1024~65535で設定します。
- 相手局 IP アドレス
  PLC の IP アドレスを設定します。
- 相手局ポート番号
  PLCのポート番号を CPU モジュール (LQP520)を使用される場合は 4302 ~ 4305 で、ET.NET モジュール (LQE520)を使用される場合は 4302 を設定してください。

重要 ・ GP2000、GLC2000シリーズで内蔵のイーサネットポートを使用する 場合は、「自局ポート番号」は、2Wayドライバのポート番号と重な らないように設定してください。 2Wayドライバのポート番号は、「初期設定」->「動作環境の設定」 ->「拡張設定」->「イーサネット情報の設定」で確認できます。デ フォルトで8000が設定されています。 2Way ドライバは、この設定から連続して10ポート(デフォルトで は8000~8009)を使用します。また、GPの自局 IP アドレスが 0.0.0.0の場合は、2Way側の「イーサネット情報の設定」で設定さ れたIPアドレスが有効になります。

#### イーサネット情報の拡張設定

| イーサネット情報の拡張設定 |    |            |            | 設定終了   |   | /消し         |
|---------------|----|------------|------------|--------|---|-------------|
| 送信ウエイト        | [  | ] (ms)     |            |        |   |             |
| TCPタイムアウト値    | [  | ] (x 2sec) |            |        |   |             |
| IPルータアドレス     | [  | ].[]].     | [          | ].[    | ] |             |
| サブネットマスク      | ĺ  | ).[ ).     | [          | ].[    | ] |             |
|               |    |            |            |        |   |             |
|               |    |            |            |        |   |             |
|               | _1 | 1-1-1      | 1          | 1-1-1- |   | —1 <i>—</i> |
| 1 2 3 4 5     | 6  | 7 8 9      | <u>∥</u> ∘ |        |   | L BS        |
|               |    |            |            |        |   | →           |

#### ・送信ウエイト(0~255)

GPからのコマンド送信時にウエイト時間を入れることができます。 通信回線上のトラフィックが多い場合、ご使用ください。 設定が必要ない場合は、0に設定してください。

TCP タイムアウト値(0~65535)

タイムアウト値です。設定した時間内に、相手局より応答がない場合タイムアウトになり ます。0に設定すると、デフォルト値として15秒に設定されます。

・IP ルータアドレス

ルータのIPアドレスを設定します。(ルータの設定は一つのみです。) ルータを使用されない場合は、全て0に設定してください。

・サブネットマスク

サブネットマスクを設定します。 使用されない場合は、全て0に設定してください。

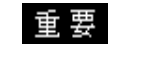

重 要 ・ オフラインよりメモリの初期化をした場合、各設定値に不定値が 設定されることがあります。必ず設定値をご確認ください。

## 7.9 プロトコルスタックのエラーコード

プロトコルスタックのエラーコードは、GP画面上で下記のように表示されます。

上位通信エラー(02:FE:\*\*)

\*\* が下表のエラーコード 00 ~ F0 になります。

| エラーコード | 内容                                      | 備考    |
|--------|-----------------------------------------|-------|
| 00     | 初期化で自局IPアドレスの設定エラー                      |       |
| 05     | 初期化に失敗した                                |       |
| 06     | 通信中止処理に失敗した                             |       |
| 07     | 初期化処理が正常に終了していない状態で、コネクションを開設しよ<br>うとした |       |
| 08     | 自局ポート番号エラー                              |       |
| 09     | 相手局ポート番号エラー                             |       |
| 0A     | 相手局IPアドレスエラー                            |       |
| OB     | UDP/IDPにて既に同じポート番号が使用されている              |       |
| 0C     | TCP/IPで既に同じ相手と同じ番号でコネクションを開設している        |       |
| OD     | プロトコルスタックがオープン処理を拒否した                   |       |
| 0E     | プロトコルスタックがオープン処理を失敗した                   |       |
| 0F     | コネクションが切断されました                          |       |
| 10     | 全てのコネクションが使用中で、空きコネクションがない              |       |
| 13     | 相手局からアボートされた                            |       |
| 30     | プロトコルスタックからの返事がない                       |       |
| 32     | 相手局より返事がない                              | *1 *2 |
| 40     | 指定したノードがネットワーク情報に存在しない                  | *1    |
| 41     | ランダム読み出し応答データの1/0メモリ種別が異常である            | *1    |
| 42     | ネットワーク情報が存在していない                        |       |
| F0     |                                         |       |

\*1 オムロン(株)CS1/CJ/CJ1Mシリーズをご使用になる場合、エラーコードはGP画面上で 以下のように表示されます。また、イーサネットエラーコードの後ろには、指定した ネットワークアドレスとノードアドレスが表示されます。

上位通信エラー(02:FE:<u>\*\*</u>:<u>###</u>:<u>###</u>)

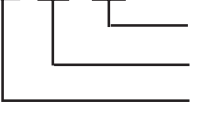

ノードアドレス(10進法) ネットワークアドレス(10進法) イーサネットエラーコード(16進法)

 \* 2 (株)日立産機システムHIDIC Hシリーズ、Schneider MODBUS TCPを ご使用になる場合、エラーコードはGP画面上で以下のように表示されま す。また、イーサネットエラーコードの後ろには、指定したノードアド レスが表示されます。 上位通信エラー(02:FE:<u>\*\*</u>:##)

> └───── ノードアドレス(10進法) ────── イーサネットエラーコード(16進法)

> > 1